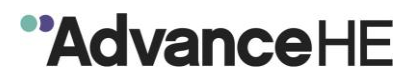

# 1.1 Set up your My Advance HE account

1. Go to My Advance HE . Click on Sign up now.

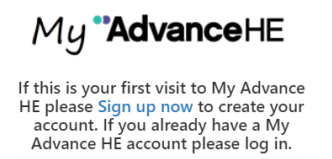

- 2. Follow the instructions to set up your account.
- 3. Click on My Profile.
- 4. Set up your **Employer Relationship**. If you are currently employed and your employer is paying for your application, you must add them here.

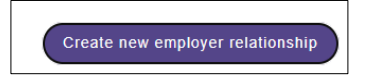

# 1.2 Start your application

- 1. Click on Fellowship in the top menu bar.
- 2. Click on View or make a fellowship application, then on Click here to start a new application.
- 3. Select the application category.

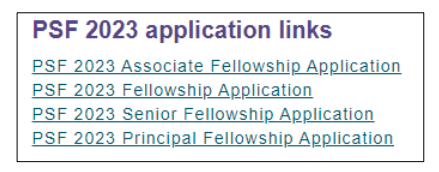

4. Accept the Terms and Conditions

# 1.3 Select your payment option

| How do you wish to pay for your application? *                                                         |   |
|----------------------------------------------------------------------------------------------------|---|
| My organisation has paid in advance                                                                    | ~ |
| Select                                                                                                 |   |
| My organisation is paying                                                                              |   |
| My organisation has paid in advance<br>My organisation has paid in advance but I do not have a voucher |   |

#### IMPORTANT

- 'My organisation has paid in advance' use this **only** if you have a voucher code.
- 'My organisation has paid in advance but I do not have a voucher' use this **only** if your organisation has paid for a bulk contract.

### 1.4 Your Certificate Name

Enter your name **exactly** as you would like it to appear on your certificate. What you write in this box is what will show on your certificate.